## ACT Download and Upload Instructions

▲ Cases Organizations Knowledge Hub ∨

Q Sea

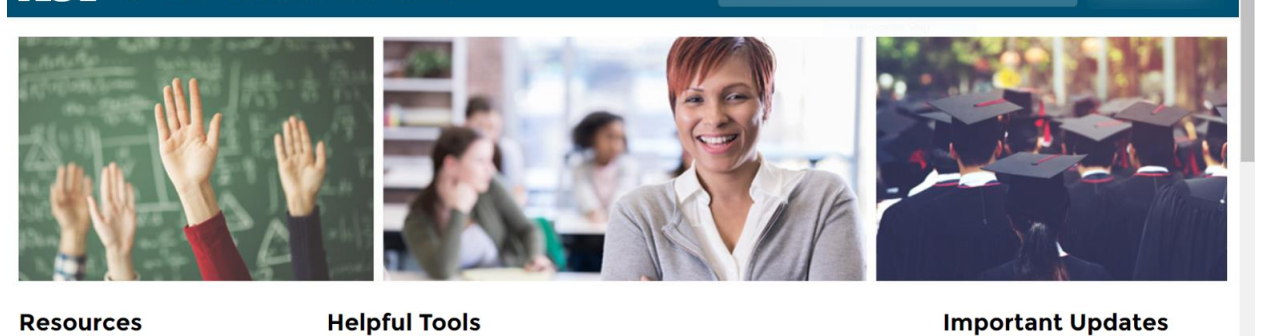

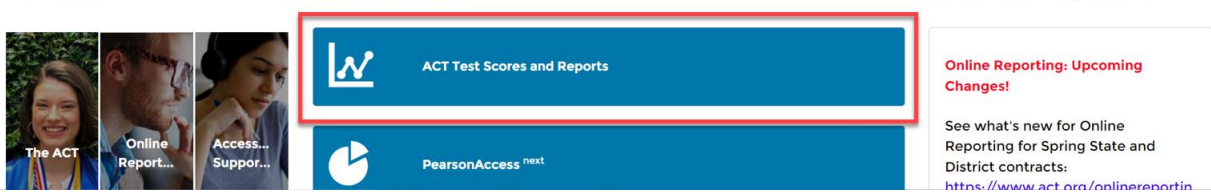

1. After logging in, click on the ACT Test Scores and Reports button in the middle of the screen.

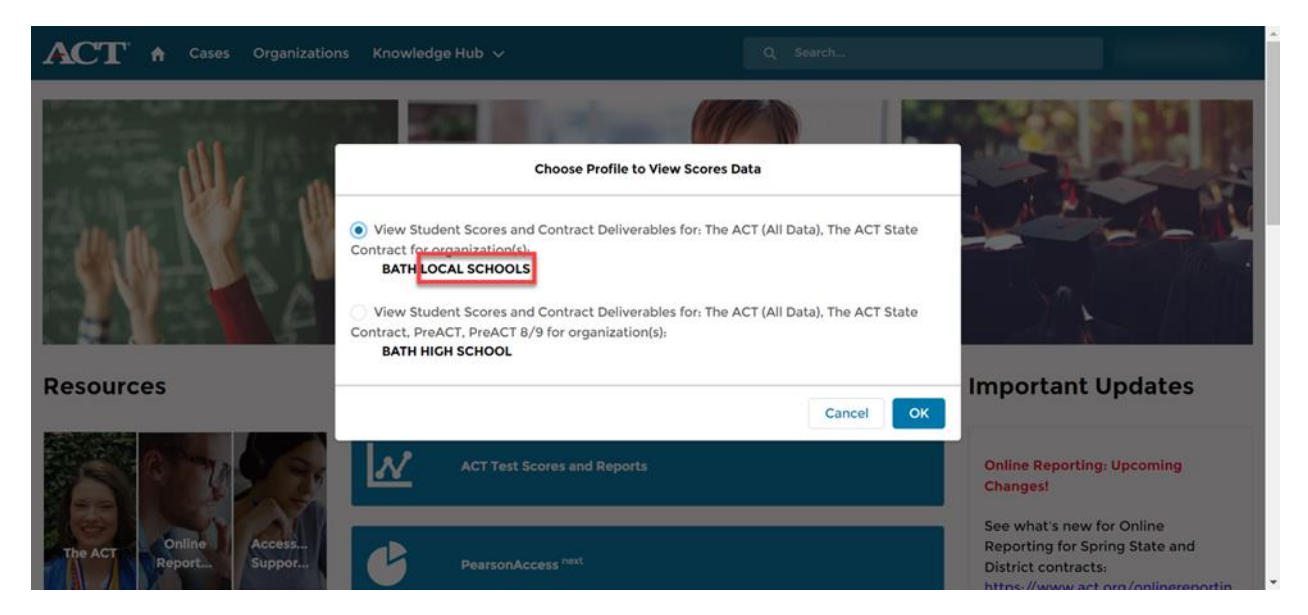

2. If given the choice, chose the district rather than a building and click OK.

| ACT Online Reporting by<br>Data Interaction                                         | Last Name                     | <ul> <li>Please e</li> </ul> | nter at least 4 characters | Q                            | Help                         |               |
|-------------------------------------------------------------------------------------|-------------------------------|------------------------------|----------------------------|------------------------------|------------------------------|---------------|
| ☆ My Reports                                                                        | Program: The                  | ACT (All Dat                 | ra) 🔹                      |                              |                              |               |
| See what's new for Online Reporting for     See what's new for Online Reporting for | Roster Summ<br>+ Request File | ary Data 1                   | ools Download Hu           | ıb                           | Download File                | s Queued PDFs |
| https://www.act.org/onlinereporting                                                 | Filename                      | Year                         | Status                     | Date Requested 🖊             | Last Updated                 |               |
| ACT recommends that schools do not include State or District ACT scores on school   | Student Records               | 2022-2023                    | Ready for Download         | 2023-04-19<br>T08:49:40.000Z | 2023-04-19<br>T08:50:03.000Z | Download      |
| transcripts                                                                         |                               |                              |                            |                              |                              |               |

v. 4.2.3.2

powered by eMetric 🗹

3. Select the Download Hub tab and then click the +Request File button.

| ☆ My Reports                                                                                                    | Program: The ACT (All Data)                                                                                                    |  |  |  |  |
|----------------------------------------------------------------------------------------------------|----------------------------------------------------------------------------------------------------|--|--|--|--|
| See All 🕨                                                                                                    | Poster Summary Data Tools Download Hub                                                                                            |  |  |  |  |
|                                                                                                    |                                                                                                    |  |  |  |  |
| <ul> <li>See what's new for Online Reporting for<br/>Spring State and District contracts:<br/>https://www.act.org/onlinereporting</li> </ul> | File Type: • Student Records                                                                                                    |  |  |  |  |
| ACT recommends that schools do not include<br>State or District ACT scores on school<br>transcripts     Expand All                           | Format:         • CSV           Year:         • 2022-2023         2021-2022         2020-2021         2019-2020         2018-2019 |  |  |  |  |
|                                                                                                    | Organization: BATH LOCAL SCHOOLS                                                                                                  |  |  |  |  |
| Q Search within BATH LOCAL SCHOOLS                                                                                                    |                                                                                                    |  |  |  |  |
|                                                                                                    | BATH LOCAL SCHOOLS                                                                                                    |  |  |  |  |
|                                                                                                    | Cancel Make Request                                                                                                    |  |  |  |  |
|                                                                                                    | Caller                                                                                                    |  |  |  |  |

4. Make sure the year selected is the current school year and then click Make Request.

| A Mu Deneute                                                                                                    | Request Confirmation                                    | ×            |  |
|----------------------------------------------------------------------------------------------------|---------------------------------------------------------|--------------|--|
|                                                                                                    | Requestor                                               |              |  |
|                                                                                                    | File Type: Student Records                              |              |  |
| Announcements                                                                                                    | File Format: csv                                        |              |  |
| <ul> <li>See what's new for Online Reporting<br/>Spring State and District contracts:<br/>https://www.act.org/onlinereportir</li> </ul> | AcademityVear: 2022-2023<br>Program: The ACT (All Data) |              |  |
| • ACT recommends that schools do nc                                                                                                    | Request was made for the following organization         |              |  |
| State or District ACT scores on school transcripts                                                                                      | BATH LOCAL SCHOOLS                                      |              |  |
|                                                                                                    |                                                         |              |  |
|                                                                                                    | Can                                                     | ncel Confirm |  |

5. Review the information and click Confirm.

| ACT Online Reporting by Data Interaction                                                                                                    | Last Name                          | ▼ Please e   | enter at least 4 characters | Q                            | Help                         | )<br>C      |
|----------------------------------------------------------------------------------------------------|------------------------------------|--------------|-----------------------------|------------------------------|------------------------------|-------------|
| ☆ My Reports                                                                                                    | Program: The                       | ACT (All Da  | ta) 🔹                       |                              |                              |             |
| See All 🕨                                                                                                    | Roster Summ                        | arv Data     | Tools Download Hu           | ıb                           |                              |             |
| 🖉 Announcements                                                                                                    |                                    |              |                             |                              |                              |             |
| <ul> <li>See what's new for Online Reporting for<br/>Spring State and District contracts:<br/>https://www.act.org/onlinereporting</li> </ul> | + Request File<br>The requested do | ownload will | be available within 48 h    | nours.                       | Download Files               | Queued PDFs |
| ACT recommends that schools do not include     State or District ACT scores on school                                                        | Filename                           | Year         | Status                      | Date Requested ↓             | Last Updated                 |             |
| transcripts<br>Expand All                                                                                                    | Student Records                    | 2022-2023    | In Progress                 | 2023-04-19<br>T10:02:40.000Z | 2023-04-19<br>T10:02:40.000Z | Download    |
|                                                                                                    | Student Records                    | 2022-2023    | Ready for Download          | 2023-04-19<br>T08:49:40.000Z | 2023-04-19<br>T08:50:03.000Z | Download    |
|                                                                                                    |                                    |              |                             |                              |                              |             |

6. You will see a message notifying you that the download file will be available within 48. It usually will be ready within a few hours. Check back later if the Status say "Ready for Download" click the blue download button.

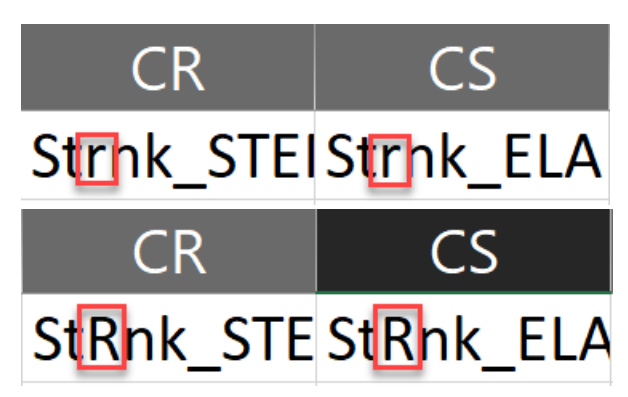

7. Open your downloaded file and scroll to columns CR and CS. The titles of these columns need corrected before it can be uploaded into StudentInformation. Change the lower-case 'r' in "Strnk" to a capital 'R' so it reads "StRnk" instead for both columns.

| ProgressBook.              | <b>-</b> ≡                        |      |   | Bath I<br>20    | Local SD ╺<br>)22-2023 ╺ | 2     |
|----------------------------|-----------------------------------|------|---|-----------------|--------------------------|-------|
| StudentInformation > SIS > | Assessment > Assessment Imports   |      | 쌸 | [Find Students] | Q                        | o To] |
| Assessment I               | mports                            |      |   |                 |                          |       |
| Assessment Type:*          | (Please select an assessment type | e) ~ |   |                 |                          |       |
| File Name: <sup>*</sup>    | Browse                            |      |   |                 |                          |       |
| Upload                     |                                   |      |   |                 |                          |       |

8. In StudentInformation, go to SIS>Assessment>Assessment Imports.

| ProgressBook                               | - ≡                                                                                                    |          | Bath Local SD ▼<br>2022-2023 ▼ Å |
|--------------------------------------------|----------------------------------------------------------------------------------------------------|----------|----------------------------------|
| StudentInformation > SIS >                 | Assessment > Assessment Imports                                                                                                    | <u> </u> | [Find Students] Q [Go To]        |
| Assessment I                               | Imports                                                                                                    |          |                                  |
| Assessment Type:*<br>File Name:*<br>Upload | (Please select an assessment type)<br>(Please select an assessment type)<br>ACT FY21+<br>ACT Roster View FY20<br>ACT WorkKeys Vendor File<br>ACT WorkKeys Import from Template<br>AP Exam<br>Assessment Extract<br>DPR Growth (NWFA) |          |                                  |

## 9. In the Assessment Type drop-down, select "ACT FY21+".

| S ProgressBook             | - ≡                             |    | Bath L<br>20    | ocal SE<br>22-2023 | - 2     |
|----------------------------|---------------------------------|----|-----------------|--------------------|---------|
| StudentInformation > SIS > | Assessment > Assessment Imports | ** | [Find Students] | Q                  | [Go To] |
| Assessment                 | Imports                         |    |                 |                    |         |
| Assessment Type:*          | ACT FY21+ ~                     |    |                 |                    |         |
| File Name:*                | Browse Test ACT Results.csv     |    | L <del>a</del>  |                    |         |
|                            | File must be in csv format.     |    |                 |                    |         |
| Upload                     |                                 |    |                 |                    |         |

10. Click Browse, then find and select the file you downloaded from ACT's website earlier. Then click Upload. You should get a green bar indicating that all records were uploaded successfully.